## INSTRUCTIVO PARA APLICAR A OFERTAS LABORALES EN CERREJON

Para conocer nuestras ofertas laborales vigentes o inscribir tu hoja de vida para futuras convocatorias, debes ingresar a nuestra página web: **www.cerrejon.com**, ir al banner inferior y hacer clic en la sección **Trabaja con Nosotros.** 

|         | La Costa Caribe con más avistamientos<br>en el <b>Global Big Day</b> |                                                                           | migración de peces propio<br>Ranchería durante la temp<br>verano                                     | orada de                                        |
|---------|----------------------------------------------------------------------|---------------------------------------------------------------------------|----------------------------------------------------------------------------------------------------|-------------------------------------------------|
|         | Mayo 10 de 2021                                                      | Leer más                                                                  | Mayo 10 de 2021<br>Leer más                                                                          |                                                 |
|         |                                                                      | Ver más noticias                                                          |                                                                                                    |                                                 |
| 1<br>L. | Contác<br>Minería responsable                                        | tenos Proveedores y Contratistas<br>a con nosotros pajadores<br>de quejas | Bogotá           (57) (1) 595 55 55           Denuncias control interno           (57) (1) 595 27 77 | <b>Albania/La Guajira</b><br>(57) (5) 350 55 55 |

# ¿Cómo crear o actualizar una cuenta para acceder y aplicar a las convocatorias?

|                                | ·                                                                                                    |                                                                                                    |                                                      |                       |
|--------------------------------|----------------------------------------------------------------------------------------------------|----------------------------------------------------------------------------------------------------|------------------------------------------------------|-----------------------|
|                                | ¿Ya tiene una cuenta?                                                                                                    |                                                                                                    |                                                      |                       |
|                                | Introduzca su dirección de correo electrónico y contraseña (se distingue                                                                                                    | entre mayúsculas y minúsculas par                                                                                                    | a ambas).                                            |                       |
| 01                             | * Direc. e-mail:     * Contraseña:     Entrar ¿Ha olvidado su contraseña?     ¿Aún no es un usuab registrado?     Cree una cuenta para solicitar guno de nuestros puestos vacantes. | Volver<br>¿Ya es un usuario registrado<br>Las credenciales de inicio de<br>* Direc. e-mall:<br>* Reescriba la dirección de<br>correo electrónico:<br>* Elegir contraseña:<br>* Volver a escribir la<br>contraseña: | P Inicie la sesión sesión distinguen entre mayúscula | s y minúsculas        |
| 0(                             |                                                                                                    | * Nombre:                                                                                                    |                                                      |                       |
| Si es tu primera vez en esta s | sección, debes hacer clic                                                                                                    | Apeilidos:                                                                                                    |                                                      |                       |
| en "Inscríbete ahora" y luego  | elegir la opción <b>"Crear</b>                                                                                                    | * País/Región de<br>residencia:                                                                                                    | - Seleccionar -                                      | ~                     |
| una cuenta". Utiliza tu correo | electrónico personal                                                                                                    | * Confirme que no es un<br>robot:                                                                                                    |                                                      | <b>2</b>              |
| como usuario y ten presente    | que este, junto a la                                                                                                    |                                                                                                    | No soy un robot                                      | reCAPTCHA             |
| contraseña elegida, serán la   | forma de acceder en                                                                                                    |                                                                                                    |                                                      | Privacidad - Términos |
| próximas ocasiones. Por lo ta  | anto, no debes olvidarlos.                                                                                                    | * Condiciones de uso:                                                                                                    | Lea y acepte la declaración de priv                  | vacidad de datos.     |

Crear cuenta

| ~ | Documentos personales                                        | + Añadir otro | V Documentos                        |                      |         |                                                                            |
|---|--------------------------------------------------------------|---------------|-------------------------------------|----------------------|---------|----------------------------------------------------------------------------|
| = | >Detalles                                                    | Borrar 🗑      | No hay elementos en esta            | a sección.           |         |                                                                            |
|   |                                                              |               | <ul> <li>Más información</li> </ul> |                      |         |                                                                            |
| > | Descripción del perfil profesional                           | + Añadir otro | * Taláfana Calular                  |                      |         |                                                                            |
| ~ | Información Personal Adicional (sólo para candidato externo) | + Añadir otro | * Dirección de residencia           |                      |         |                                                                            |
| _ |                                                              | Borrar 🗑      | * País                              | Colombia             | $\sim$  |                                                                            |
| _ | Detalles                                                     | Donal         | * Departamento                      | Sin selección        | $\sim$  |                                                                            |
|   |                                                              |               | Ciudad                              | Sin selección        | $\sim$  | Una vez en el portal de convocatori                                        |
| ~ | EDUCACIÓN                                                    | + Añadir otro | Código postal                       |                      |         | asegúrate de registrar la informació                                       |
| = |                                                              | Borrar 🗑      |                                     |                      |         | en todos los campos solicitados. E                                         |
|   | >Detalles                                                    |               |                                     |                      |         | será la hoja de vida que revisará el<br>de Selección y Reclutamiento, cuar |
| ~ | ESTUDIOS ADICIONALES                                         | + Añadir otro |                                     |                      |         | hayas aplicado a una convocatoria                                          |
| = |                                                              | Borrar 🗑      |                                     |                      |         | responda a tu perfil.                                                      |
|   | >Detalles                                                    |               | Los campos con aste                 | erisco (*) son oblig | atorios |                                                                            |
|   |                                                              |               |                                     |                      |         |                                                                            |

Cuando quieras actualizar los datos, ingresa nuevamente al portal con tu usuario y contraseña, realiza los cambios que desees y finaliza dando **"GUARDAR"**.

### ¿Cómo recuperar mi contraseña?

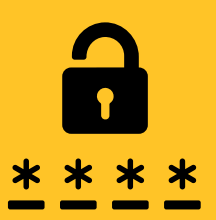

En caso de haber olvidado tu contraseña, haz clic en "Inscríbete ahora" y elige la opción "¿Ha olvidado su contraseña?" ¿Ya tiene una cuenta? Introduzca su dirección de correo electrónico y contraseña (se distingue entre mayúsculas y minúsculas para ambas). \* Direc. e-mail: \* Contraseña: ¿Ha olvidado su contraseña? Entrar ¿Aún no es un usuario registrado? Cree una cuenta para solicitar alguno de nuestros puestos vacantes. Volver Digita el correo electrónico con el cual creaste tu cuenta, al cual llegará un enlace para poder restablecer la contraseña. Identifique su cuenta y recibirá por correo electrónico un enlace para poder restablecer la contraseña. Dirección de correo electrónico: Enviar Cancelar

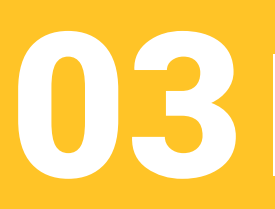

Ve a tu correo, haz clic en el enlace y realiza el proceso de actualización de clave.

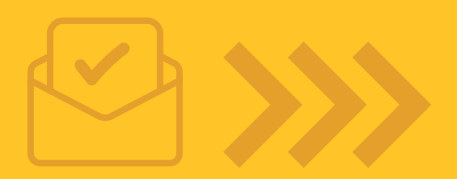

### ¿Cómo buscar y aplicar a vacantes?

Q

En la sección Trabaja Con Nosotros encontrarás una galería con las vacantes que están vigentes al momento de tu consulta. Si tu perfil responde a lo solicitado en alguna de estas ofertas, podrás aplicar haciendo clic en "Postularse al cargo".

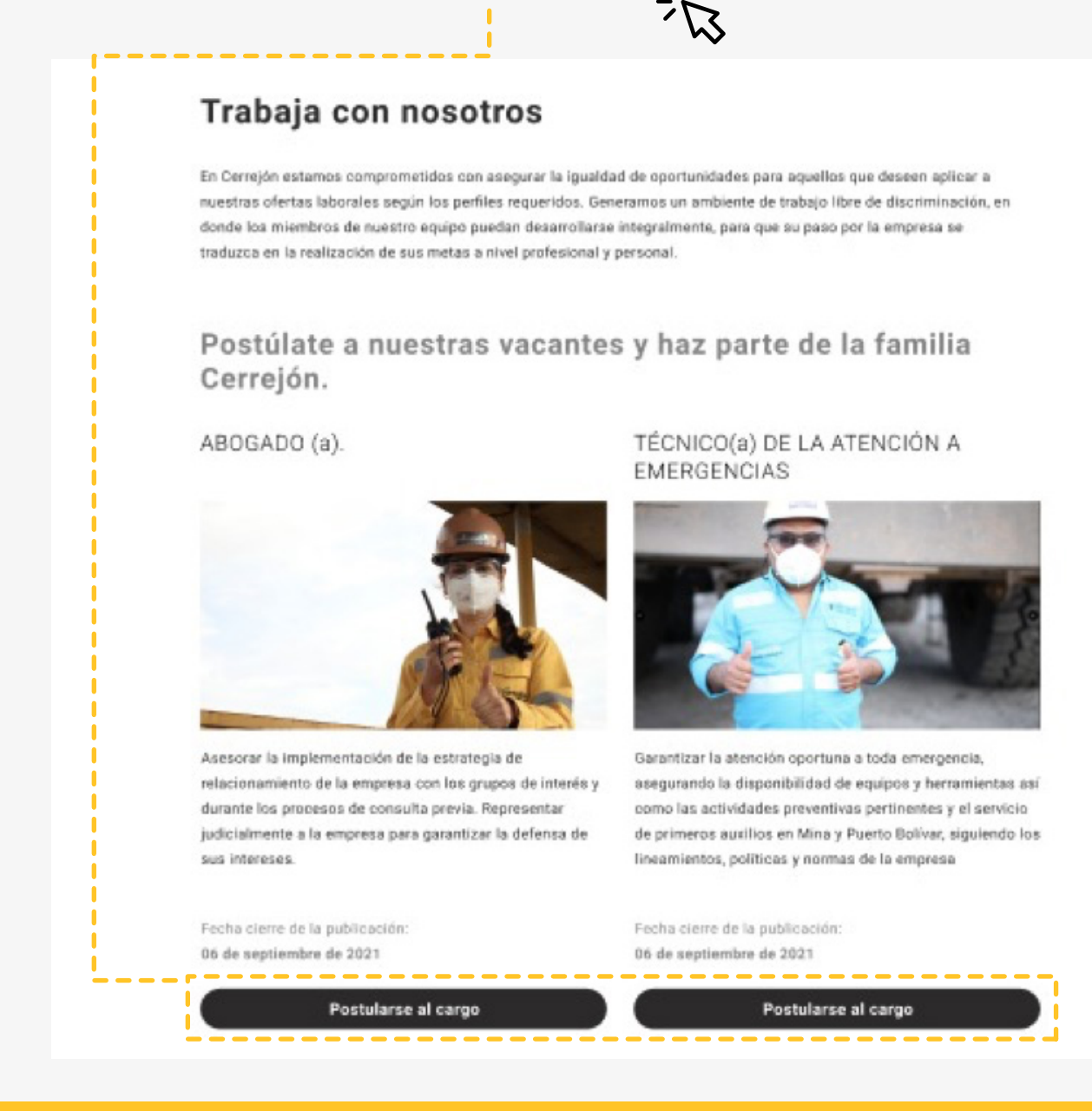

Todas las vacantes podrán ser revisadas también, entrando directamente al portal con las credenciales registradas en pasos anteriores.

| Búsqueda de puestos         | Gestión de puestos       | Gestión de contraseñas | Μ |                                                                     |
|-----------------------------|--------------------------|------------------------|---|---------------------------------------------------------------------|
| Puestos vacant              | tes                      |                        |   |                                                                     |
| 🔍 Buscar puestos v          | acantes                  |                        |   |                                                                     |
| Palabras clav               | ve                       |                        |   |                                                                     |
| Publicado(s) en l<br>último | os<br>os: días           |                        |   | Dentro del portal deberás                                           |
| ID de solicitud e<br>puest  | de<br>to:                |                        |   | entrar a la pestaña<br>"Búsqueda de puestos", en                    |
| División<br>Superintendenc  | n /<br>:ia Cualquiera    | ~                      |   | la que puedes utilizar<br>palabras clave o dejar los                |
| Ubicació                    | ón Cualquiera            | ~                      |   | campos vacíos y solo dar                                            |
| Categoría de Traba          | ijo Cualquiera<br>Buscar | ~                      |   | clic en "Buscar" para así<br>ver todas las vacantes<br>disponibles. |

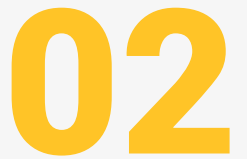

Identifica la vacante y presiona la opción "Seleccionar". Solo debes aplicar a las vacantes que respondan a tu perfil, por lo tanto, siempre debes revisar los requerimientos en la descripción del cargo.

#### **Puestos vacantes**

Haga clic en un título del puesto para ver la descripción detallada del puesto y solicitarlo.

Búsqueda de puestos Gestión de puestos Gestión de contraseñas Mi perfil

| Elementos por página: 10 🗸 Se muestran 1-1 de 1 |                         |                    |                      |                             |           |                      |  |  |
|-------------------------------------------------|-------------------------|--------------------|----------------------|-----------------------------|-----------|----------------------|--|--|
| Nombre interno del cargo                        | Acciones                | ld<br>requisición  | Fecha de publicación | División / Superintendencia | Ubicación | Categoría de Trabajo |  |  |
| Abogado                                         | Seleccionar V           | 92184              | 26/08/2021           | PROCESALES TIERRAS Y SOCIAL | Mina      | Legal                |  |  |
| Mostrar listas de puestos en otros idiomas (    | Solicitar               |                    |                      |                             |           |                      |  |  |
| Flementos por página: 10 Se muestran 1-1 d      | 🔚 Guardar puesto        |                    |                      |                             |           |                      |  |  |
|                                                 | Enviar puesto por corre | eo electrónico a i | un amigo             |                             |           |                      |  |  |
| volver a buscar                                 |                         |                    |                      |                             |           |                      |  |  |

El sistema nuevamente te llevará a actualizar los datos. Es importante que al momento de aplicar a una vacante tengas actualizada la información de tu hoja de vida.

Avanza con la opción "siguiente" y por último "Solicitar" para aplicar a la vacante.

#### Ten presente que:

La convocatoria para los aspirantes a prácticas profesionales se realiza dos veces al año, (en el segundo y cuarto trimestre).

La convocatoria para los aspirantes a patrocinio SENA se realiza una vez al año, (enero).

### ¿Cómo estar enterado de las últimas vacantes?

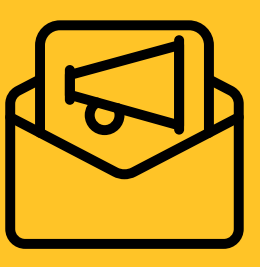

Luego de crear tu cuenta en el portal de vacantes y de registrar todos tus datos, puedes crear una *"Alerta"* para que el sistema automáticamente envíe una notificación a tu correo electrónico cuando haya vacantes disponibles.

- Dentro del portal, haz clic en la pestaña "Gestión de Puestos" / "Búsqueda alertas guardadas" y luego debes hacer clic en el botón "Crear alerta para nueva vacante".
- En la ventana emergente deberás darle nombre a tu alerta y definir la periodicidad en la que deseas recibir notificaciones. *Te recomendamos dejar los campos de filtros vacíos para que el sistema te genere alerta de todas las vacantes.*

| Búsquada da puestos Gestión de puestos Gestión de contrasa           | NE CI                            |                                              |
|----------------------------------------------------------------------|----------------------------------|----------------------------------------------|
| Dusqueda de puestos Cestion de puestos Cestion de contrase           | Cre                              | ar alerta para nueva vacante 🛛 🗙 🖌           |
| Puestos solicitados Búsquedas/alertas guardadas Puestos gua          |                                  |                                              |
| Puestos vacantes: Búsquedas/alert                                    | * Nombre de la alerta            |                                              |
| Para configurar una alerta cuanda surge una vacante con su porfil ha | * Enviarme correo<br>electrónico | - Seleccionar - 🗸                            |
| Para comigurar una aleita cuando surge una vacante con su perin na   |                                  | Enviar correo electrónico solo cuando surjan |
| Crear alerta para nueva vacante                                      | Palabras clave                   | en el título del puesto                      |
|                                                                      |                                  | O en el título o la descripción del puesto   |
|                                                                      | Publicado(s) en los<br>últimos   | días                                         |
|                                                                      | Número de Requisición            |                                              |
|                                                                      | División /<br>Superintendencia   | Cualquiera                                   |
|                                                                      | Ubicación                        | Cualquiera                                   |
|                                                                      | Categoría de Trabajo             | Cualquiera 🗸                                 |
|                                                                      |                                  |                                              |
|                                                                      |                                  |                                              |
|                                                                      |                                  |                                              |
|                                                                      |                                  | Cancelar Guardar                             |
|                                                                      |                                  |                                              |

### ¿Cómo saber sobre el estado de los procesos de convocatoria a los que he aplicado?

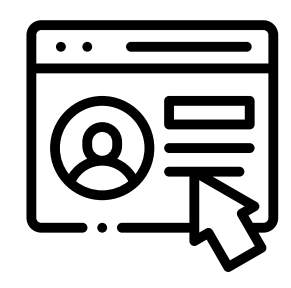

Cuando estás dentro del portal de vacantes, debes hacer clic en la pestaña "Gestión de Puestos" / "Puestos Solicitados", allí encontrarás información acerca del estado de los procesos en los que has aplicado.

| Búsqueda de puestos Gestión de puestos Gestión de contraseñas Mi perfil                           |                                       |                  |                           |             |                    |                   |                                  |           |                         |  |  |  |
|---------------------------------------------------------------------------------------------------|---------------------------------------|------------------|---------------------------|-------------|--------------------|-------------------|----------------------------------|-----------|-------------------------|--|--|--|
| Puestos solicitados Búsquedas/alertas guardadas Puestos guardados Solicitudes de empleo guardadas |                                       |                  |                           |             |                    |                   |                                  |           |                         |  |  |  |
| Puesios vacantes                                                                                  | Puestos vacantes: Puestos solicitados |                  |                           |             |                    |                   |                                  |           |                         |  |  |  |
| Elementos por página: 10 🖂 Se                                                                     | e muestran 1-3 de 3                   |                  |                           |             |                    |                   |                                  |           |                         |  |  |  |
| Nombre de la Vacante $\Delta$                                                                     | Acciones                              | ID de<br>Vacante | Fecha en la que<br>aplicó | Estado      | Fecha de<br>estado | Siguiente<br>paso | División / Superintendencia      | Ubicación | Categoría de<br>Trabajo |  |  |  |
| Operador de camión                                                                                | Seleccionar 🗸                         | 1083             | 08/03/2011                | En Progreso | 08/03/2011         |                   | MINERIA TAJO<br>100/OREGANAL/COM | Mina      | Operación               |  |  |  |
| Buscar más puestos                                                                                |                                       |                  |                           |             |                    |                   |                                  |           |                         |  |  |  |

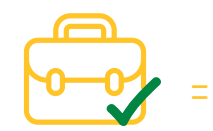

\_\_\_\_\_

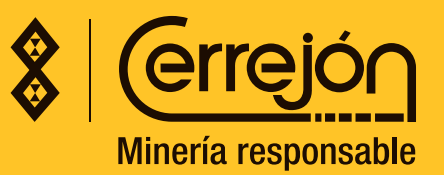